# HB-Therm<sup>®</sup>

# Biztonsági utasítások és rövid leírás

# Csatlakozó-kiszolgáló Gate-6

## HU (Az eredeti útmutató fordítása)

## 1 Általános rész

Bármilyen munka megkezdése előtt figyelmesen olvassa végig ezt az útmutatót. A biztonságos munkavégzés előfeltétele a biztonsági tudnivalók betartása és a képzett szakszemélyzet körültekintő munkája, amivel elkerülhetők a személyi sérülések és anyagi károk.

A biztonsági előírásokat szimbólumok jelölik:

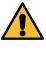

0

I

# Veszély! / Figyelmeztetés! / Vigyázat!

.. a sérülésekkel (Vigyázat!) ill. súlyos és halálos sérülésekkel járó (Figyelmeztetés! Veszély!) veszélyes helyzetekre hívja fel a figyelmet.

## Veszély mágneses mező miatt!

... be nem tartásakor anyagi károk ill. súlyos sérülések veszélye áll fenn.

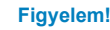

... olyan helyzetre hívja fel a figyelmet, amely anyagi károkhoz vezethet.

Győződjön meg, hogy ez az útmutató mindig a Gate-6 elérhető közelségében legyen.

További útmutató információk az e-cockpit alkalmazásban vagy а http://knowledge.hb-therm.eu oldalon állnak rendelkezésre, lásd 6. fejezet. Kérdés vagy bizonytalanság esetén forduljon az országos képviseletünkhöz (lásd típustábla) vagy a www.hb-therm.com honlapon elérhető ügyfélszolgálatunkhoz.

#### 1.1 Rendeltetésszerű használat

A Gate-6 egy csatlakozó-kiszolgáló. Az egyes Series 6 termékek az Euromap 82.1 szabványos csatlakozón (Ethernet) keresztül csatlakoznak a Gate-6-hoz.

A csatlakozó-kiszolgáló képes az Euromap 82.1 protokollt a különböző gyártóspecifikus gépprotokollokra lefordítani. A soros adatátvitelhez (RS-232, RS-485, RS-422 vagy 20 mA) szükséges hardver, valamint a CAN, PROFIBUS-DP vagy hasonló adatsín-protokollok opcionálisan kaphatók.

Minden fröccsöntőgéphez egy Gate-6 szükséges, amely ideális esetben fixen a gépen marad. A Gate-6 Bluetooth ill. WiFi kapcsolaton keresztül tud kommunikálni az e-cockpit alkalmazással.

A Gate-6-ot kizárólag a típustáblán szereplő meghatározott értékekre tervezték és készítették el. A rendeltetéstől eltérő használatból eredő minden kárigényt, követelést elutasítunk.

#### 1.2 Általános biztonsági előírások

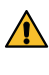

Tartsa be a helyi, a jogszabályi és az üzemi biztonsági előírásokat és követelményeket.

Tartsa mindig jól olvasható formában ezt az útmutatót és az összes in-

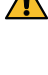

formációt a Gate-6 mellett. Azonnal cserélje ki a megrongálódott vagy olvashatatlan információkat. Rendszeresen ellenőrizze a teljes rendszer sértetlenségét. Azonnal

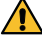

szüntesse meg a hiányosságokat. Válassza le a Gate-6-ot az áramellátásról, amikor felnyitja a vezérléshez való hozzáféréshez.

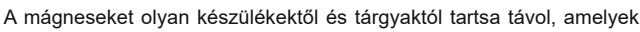

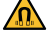

mágneses mező miatt károsodhatnak. A szívritmus-szabályozóval élő személyeknek a mágnesektől legalább 5 cm távolságot kell tartaniuk.

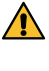

Vegye figyelembe a mágnes és a mágneses felület közötti vonzóerőt. Ennek figyelmen kívül hagyása az érintett helyeken zúzódásokhoz vezethet.

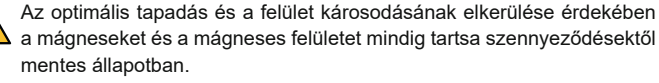

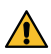

Karbantartásokat kizárólag szakszemélyzet végezhet.

### 2 Szállítás és csomagolás

Amikor megkapja a szállítmányt, ellenőrizze a teljességét és az esetleges szállítási sérüléseket.

- Figyeljen oda a csomagoláson lévő, az óvatos átrakodás és üzemen belüli szállítás szimbólumaira és tudnivalóira.
- A Gate-6 védelme érdekében a csomagolást csak röviddel az összeszerelés előtt vegye le.

A Gate-6 elküldéséhez csak az eredeti csomagolást vagy azzal egyenértékű csomagolást használjon.

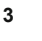

## Telepítés

Az elektromos szerelést és az első üzembe helyezést szakszemélyzetnek kell elvégezni.

#### Felállítási feltételek 3.1

| Készülék felállítási helye                          | víztől védett belső terület                                                                                                  |  |
|-----------------------------------------------------|----------------------------------------------------------------------------------------------------|--|
|                                                     | kielégítő szellőztetés<br>(Pozicionálás, lásd 4.1 fejezet)                                                                   |  |
|                                                     | lehetőleg szabadon álló<br>(a jobb Bluetooth-vétel érdekében)                                                                |  |
| A Bluetooth max. hatótávolsága                      | 10 m szabad rálátásnál                                                                                                    |  |
| A felállítási hely max.<br>magassága                | 3000 m a tengerszint felett                                                                                                  |  |
| Felállítási felület                                 | Felállítás kengyellel/kengyel nélkül:<br>- vízszintes és stabil felület                                                      |  |
|                                                     | Csavaros felszerelés:<br>- függőleges és stabil felület                                                                      |  |
|                                                     | Mágneses felszerelés:<br>- sima, tiszta és mágneses felület                                                                  |  |
| A felállítási felület<br>max. felületi hőmérséklete | 40 °C                                                                                                    |  |
| Megengedett környezeti<br>hőmérséklet               | 5–40 °C                                                                                                    |  |
| Relatív nedvesség                                   | 35–85 % RH (nem kicsapódó)                                                                                                   |  |
| Külső kábelek                                       | A kábelek nem érintkezhetnek az 50 °C-nál magasabb<br>hőmérsékleti felületű hidraulikavezetékekkel vagy alkat-<br>részekkel. |  |
|                                                     |                                                                                                    |  |

#### 3.2 Csatlakozók

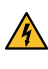

A terméket egy SELV/LPS tápegység (max. teljesítmény 6,25 A @24 VDC) működteti, megerősített vagy dupla szigeteléssel. A tápegységet rövidzárlat és túlterhelés ellen is védeni kell.

Az Euromap 82.1 nyílt és védelem nélküli protokoll. Illetéktelennek a Ĭ készülékekhez való hozzáférésének megakadályozása érdekében az Ethernet-csatlakozó (6) nem kapcsolható össze a vállalati hálózattal vagy az internettel. A Thermo-6 temperáló készülék kezelőfelületén megjelenő lenn

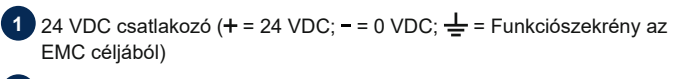

2 USB-A (szervizcélokra)

Csatlakozó DIGITAL (ZD)

Ethernet ext. (Internet-hozzáférés)

Reset-gomb (Hálózati beállítások visszaállítása)

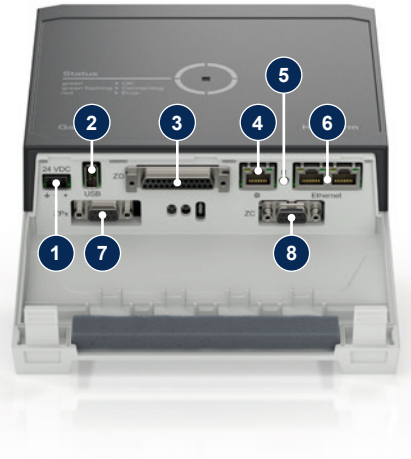

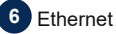

## (OPC UA csatlakozó a Thermo-6 csatlakoztatásához)

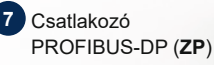

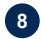

## 8 Csatlakozó CAN (ZC)

### Kijelző / LED-es jelzés 3.3

A Gate-6 alapkiépítésben nem rendelkezik saját kezelőfelülettel. A Gate-6 beállításai (protokoll, e-cockpit összekapcsolása, hálózati beállítások, dátum/ időpont) a Thermo-6 temperáló készülék kezelőfelületén keresztül végezhetők, amely ugyanabban a hálózati kapcsolatban van, mint a Gate-6.

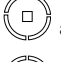

fehér → Indítási folyamat aktív

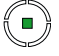

灙

zöld → Minden rendben A Gate-6 legalább egy Thermo-6 temperáló készülékkel összekapcsolódott.

## villogó zöld

→ Kapcsolódási folyamat aktív

A Gate-6 létrehozza a kapcsolatot egy Thermo-6 temperáló készülékkel.

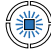

szekapcsolási folyamat aktív

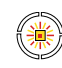

## villogó sárga-piros

Szoftverfrissítés aktív A frissítési folyamatnak a Thermo-6 temperáló készülék kezelőfelületén megjelenő adatait vegye figyelembe.

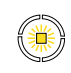

## villogó sárga Figyelmeztetés A figvelmeztetésnek a Thermo-6 temperáló készülék vezérlésén megjelenő adatait vegye figyelembe.

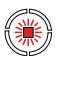

villogó piros → Üzemzavar Az üzemzavarnak a Thermo-6 temperáló készülék vezérlésén megjelenő adatait vegye fiqyelembe.

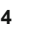

## Üzembe helyezés

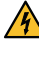

ļ

A Gate-6 első üzembe helyezésekor ellenőrizzen le minden elektromos csatlakozót.

A Gate-6 az áramellátás csatlakoztatásával vagy leválasztásával be- és kikapcsol. Minden csatlakozókábel üzem közben bedugható és kihúzható (hot-plugable).

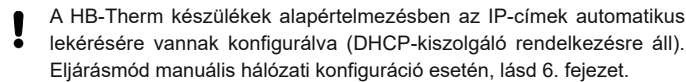

#### 4.1 Eljárásmód

- Tartsa megnyomva a két rögzítőcsatot 1. és emelje fel a fedelet.
- A vezérlőkábelt a következő képnek 2. megfelelően csatlakoztassa

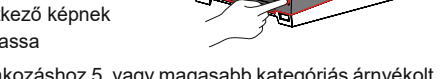

Minden Ethernet-csatlakozáshoz 5. vagy magasabb kategóriás árnyékolt Ĭ kábelt használion

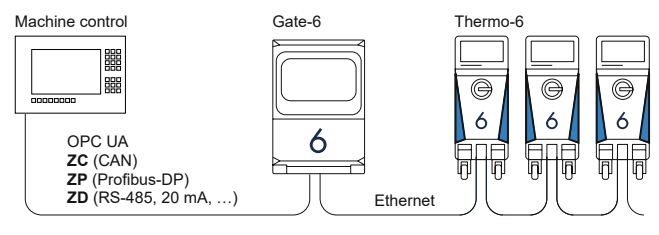

- Csatlakoztassa az áramellátás kábelét a Gate-6-hoz. 3.
- A Gate-6-ot a kívánt felállítási helyen az egyik lehetséges változatban he-4. lyezze el (kengyellel/kengyel nélkül, csavaros vagy mágneses felszerelés).

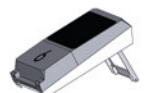

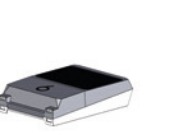

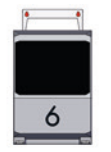

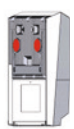

5. Csatlakoztassa a hálózati adaptert egy elektromos dugaszolóaljzathoz. A fehér LED kigyullad, amint a Gate-6 feszültségellátást kap.

- → a készülék inicializálása után a LED a kapcsolat felépítésének időtartama alatt villog (kb. 30 mp.). Amennyiben nem létesíthető kapcsolt Thermo-6 temperáló készülékkel, a LED tartósan zöld színnel villog. Ebben az esetben tovább a 6. ponttal.
- amint létrejött a kapcsolat egy Thermo-6 temperáló készülékkel, a LED zöld színnel világít. Tovább a 7. ponttal.
- 6. Ellenőrizze, hogy a temperáló készülékek be van-e kapcsolva és megfelelően csatlakoztatva van-e. Ha igen, és a kapcsolat létrehozása mégsem lehetséges, akkor a Gate-6 hálózati beállításait alaphelyzetbe kell állítani.

Ehhez tartsa megnyomva a Gate-6 Reset gombját addig, amíg a LED fehér színnel röviden fel nem villan (kb. 3 mp.).

A hálózati beállítások visszaállításra kerülnek.

Ha a Gate-6 és a Thermo-6 között továbbra sem lehetséges a kapcsolat

létrehozása, akkor ellenőrizze a Thermo-6 hálózati beállításait a 'Beál-lítás' → 'Távvezérelt' → 'Hálózat' menüpontban. A hálózati konfiguráció paramétert "automatikus" értékre kell állítani. Lépjen ki a Hálózat menüből. További segítség, amennyiben a kapcsolat továbbra sem hozható létre, lásd 6. fejezet.

- Érintse meg a menügombot = mindegyik csatlakoztatott Thermo-6 tem-7. peráló készüléken  $\rightarrow$  érintse meg a 'Beállítás' gombot  $\rightarrow$  érintse meg a 'Távvezérelt' gombot → érintse meg a 'Távirányító cím' gombot.
- Opcionális csak ZD, ZC, ZP pótlásnál: Az egyik csatlakoztatott Thermo-6 8. temperáló készüléken végezze el a protokoll beállítását. Érintse meg a menügombot  $\Xi$  a Thermo-6 temperáló készüléken ightarrowérintse meg a 'Gate' gombot  $\rightarrow$  érintse meg a 'Protokoll átalakító' gombot → érintse meg a 'Protokoll' gombot és állítsa be.
- Opcionális az OPC UA használatával történő adatátvitelnél: Minden 9. résztvevő elemnek ugyanabban a hálózatban kell lennie ahhoz, hogy a gépvezérlés, a Gate-6 és a Thermo-6 közötti adatátvitel működjön. Meglevő DHCP-kiszolgáló esetén a Gate-6-nak és a Thermo-6-nak eltérő 169.254.xxx.xxx IP-címmel (aktuális) kell rendelkeznie (a beállítás a Thermo-6 esetében a 'Beállítás'  $\rightarrow$  'Távvezérelt'  $\rightarrow$  'Hálózati' menüpontban, míg a Gate-6 esetében a 'Gate' → 'Beállítások' → 'Hálózati Gate-6' menüpontban tekinthető meg). Ebben az esetben a gépvezérléssel működnie kell az adatátvitelnek. Ettől eltérő esetben nem áll rendelkezésre DHCP-kiszolgáló és a hálózati beállítást manuálisan kell elvégezni. További segítség, lásd 6. fejezet.
- 10. Érintse meg a menügombot = mindegyik csatlakoztatott Thermo-6 temperáló készüléken  $\rightarrow$  érintse meg a 'Funkciók' gombot  $\rightarrow$  kapcsolja be a . 'Távvezérelt' a csúszkával (

## Az «e-cockpit» használata 5

Az e-cockpit okostelefonokhoz és táblagépekhez való alkalmazás. A Gate-6 és az ahhoz csatlakoztatott Thermo-6 temperáló készülékek adataihoz a hozzáférés Bluetooth-kapcsolaton keresztül történik.

A Gate-6 e-cockpit alkalmazással történő összekapcsolásához és annak működési lehetőségeihez információkat lásd 6. fejezet.

## 5.1 A «HB-Therm e-cockpit» alkalmazás letöltése

A HB-Therm nem vállal felelősséget a Google Play Store vagy App Store kívüli forrásból letöltött e-cockpit felhasználói szoftver használatából eredő károkért.

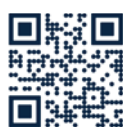

ļ

A «HB-Therm e-cockpit» alkalmazás rendelkezésre a Google Play Store-ban vagy az App Store-ban.

→ http://hb.click/e-cockpitApp

#### Knowledge 6

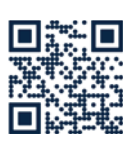

Általános információkhoz nyissa meg a Knowledge kezdőlapját.

→ http://hb.click/6-Knowledge-HU

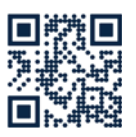

A Knowledge közvetlen megnyitása részletes segítségnyújtáshoz, ha a kapcsolat nem hozható létre ill. ha a hálózati beállítást manuálisan kell elvégezni

→ http://hb.click/31-030-HU

| Frekvenciasáv           | WLAN         | 2,4 GHz / 5,0 GHz |
|-------------------------|--------------|-------------------|
|                         | Bluetooth    | 2,4 GHz           |
| Túlfeszültség-kategória | 1            |                   |
| Szennyezettség foka     | 2            |                   |
| Tápegység               | 24 VDC ±10 % |                   |

A típustábla a Gate-6 hátoldalán található.

A típustáblán a következő információk szerepelnek:

 $\rightarrow$ Típus

Γ

- $\rightarrow$ Készülékszám
- $\rightarrow$ Pótlás
- Csatlakozási értékek
- $\rightarrow$  $\rightarrow$  $\rightarrow$ Gyártás éve
- Védelmi osztály
- Gyártó
- $\rightarrow$ Szerviz
- QR-kód (e-cockpit regisztrációja)

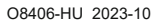